## **Entering Time on Behalf of an Employee-Quick Reference Guide**

Timekeepers can approve and/or enter hours for the non-exempt employees in the department, if needed. Your responsibility as a department Timekeeper is to make sure that all non-exempt hours have been approved by the weekly payroll deadline, which is typically at noon on Tuesdays for the previous pay period (which runs from Monday-Sunday). You would also serve as an emergency back-up to Managers who are not able to approve time on time. This instruction guide explains how to enter hours for the weekly-paid employees in your department using CAT2 transaction.

| BOSTON<br>UNIVERSITY       Home     Employee Self-Service     Organizational Chart     Reporting     Worklist     WebGUI       WebGUI     Image: Constraint of the second second | <ol> <li>Log on to BUworks Central: <u>https://ppo.buw.bu.edu</u></li> <li>Click on the WebGUI tab</li> <li>Click on ECC System</li> </ol>                                                                                                    |
|----------------------------------------------------------------------------------------------------|----------------------------------------------------------------------------------------------------|
| SAP Easy Access - User Menu for<br>Menu (CAT2) CAT2 Log off System (User menu SAP menu SAP Busines                                                                                                    | <ul><li>4. Enter the transaction code CAT2 in the command window.</li><li>Press the Enter key. (You may also select "Time Sheet:<br/>Maintain Times" from your user menu)</li></ul>                                                                                                    |
| Time Sheet: Initial Screen         Menu _         Enter Times       Settings         Data Entry         Data Entry Profile       ITMKWN001       TK Wkly, NREP & L2324 Staff         Key date       09/13/2017       TK Wkly, NREP & L2324 Staff                                                                                                    | 5. Select the option <b>TMKWN001</b> from the Data Entry Profile<br>drop-down. Click on the <b>green check</b> button. The Key date will<br>default to the current pay period. There is no need to change the<br>pay period unless you are entering hours for a future or<br>retroactive pay period      |
| Time Sheet: Initial Screen         Menu        Back       Exit       Cancel       System       Enter Times       Settings         Data Entry       Data Entry Profile       TMKWN001       ESS Weekly, acc data, worklist                                                                                                    | <ul> <li>6. Enter the <b>BUID</b> in the selected text box and press <b>Enter</b>. The employee's information will populate in the grid below. Select the silver box on the far left to highlight the employee</li> <li>7. Click on <b>Enter Times</b> button to see the employee's timesheet</li> </ul> |
| Key date     03/02/2018       Personnel Selection     BUID                                                                                                    |                                                                                                    |

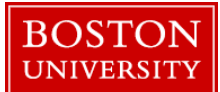

## **Entering Time on Behalf of an Employee-Quick Reference Guide**

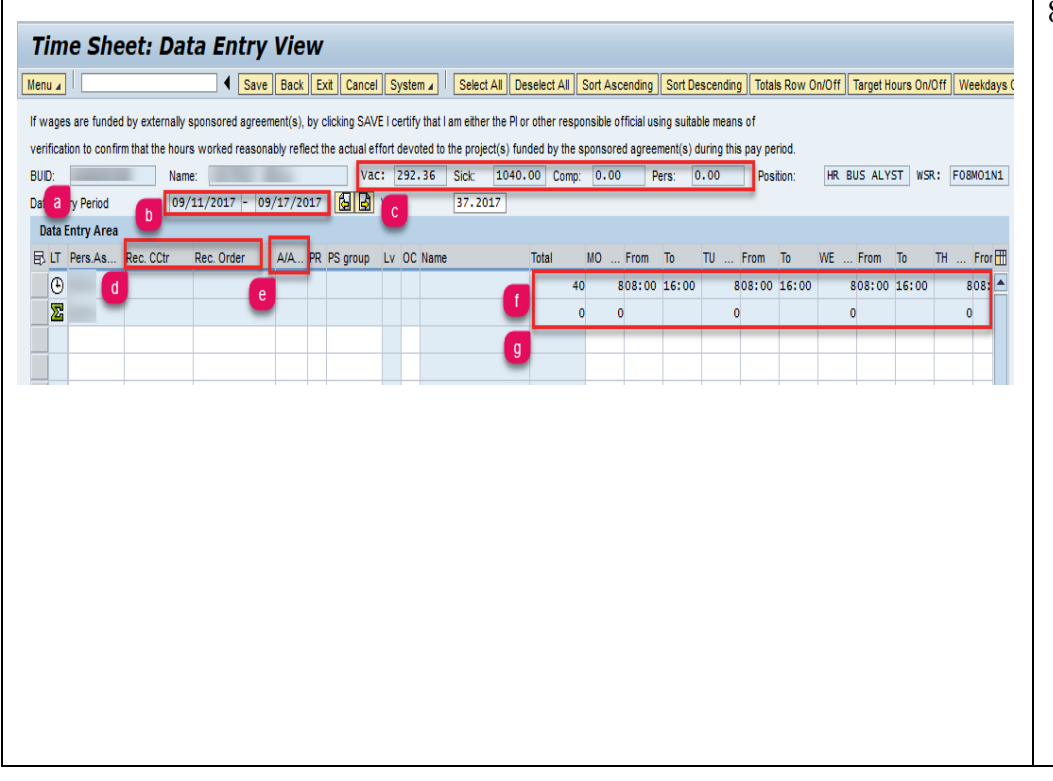

- 8. Here are some key components to the timesheet:
  - a. The BUID# and name of the employee
  - b. The current pay period of the timesheet
  - c. The amount of paid time off the employee has available
  - d. The Rec. CCtr defaults to Home Cost Center. If hours are to be charged to a different department, enter that department's cost center on a separate row from your cost center's hours. The Rec. Order column is used if you are paying any hours via a grant
  - e. The A/A column is short for "Absence/Attendance." Every row of hours must have their own absence or attendance code. (e.g. hours worked – 1000). You can view the full list of codes by clicking your cursor in the box under "A/A" from the 3<sup>rd</sup> row down
  - f. Is a static row and shows the employees total working hours for the week as well as their daily scheduled working hours
  - g. Is a static row that shows the total amount of hours entered for the week as well as for each day

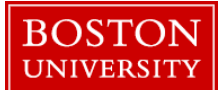

## **Entering Time on Behalf of an Employee-Quick Reference Guide**

| Data Entry Area                                                                                                    |                                                                                                    |                                                                                                    |                                                                                                    |                                                                                            |                                                                                        |                                                                        |                                                                        |                                                                                                    |                                                     |                                                    |                                                | 9. This employee is scheduled to work 40 hours per week. In the                                                                                                    |
|----------------------------------------------------------------------------------------------------|----------------------------------------------------------------------------------------------------|----------------------------------------------------------------------------------------------------|----------------------------------------------------------------------------------------------------|--------------------------------------------------------------------------------------------|----------------------------------------------------------------------------------------|------------------------------------------------------------------------|------------------------------------------------------------------------|----------------------------------------------------------------------------------------------------|-----------------------------------------------------|----------------------------------------------------|------------------------------------------------|----------------------------------------------------------------------------------------------------|
| Data Lifti y Area                                                                                                    |                                                                                                    |                                                                                                    |                                                                                                    |                                                                                            |                                                                                        |                                                                        |                                                                        |                                                                                                    |                                                     |                                                    |                                                | example shown, he worked on Monday and Tuesday, took                                                                                                    |
| B LT Pers Rec. CCtr                                                                                                    | Rec. Order A/A PR PS group                                                                                                    | Lv OC Name 1                                                                                                    | otal MO                                                                                                 | From To                                                                                    | TU Fro                                                                                 | m To                                                                   | WE F                                                                   | From To                                                                                                    | TH Fror                                             | n To F                                             | R Froi                                         | vacation days on Wednesday and Thursday. He was out sick on                                                                                                    |
| Θ                                                                                                    |                                                                                                    |                                                                                                    | 40 8                                                                                                    | 08:00 16:00                                                                                | 808:                                                                                   | 00 16:00                                                               | 80                                                                     | 08:00 16:0                                                                                                    | 0 808:                                              | 00 16:00                                           | 808:                                           | Friday                                                                                                    |
| Σ                                                                                                    |                                                                                                    |                                                                                                    | 40 8                                                                                                    |                                                                                            | 8                                                                                      |                                                                        | 8                                                                      |                                                                                                    | 8                                                   |                                                    | 8                                              |                                                                                                    |
|                                                                                                    | 1000                                                                                                    | Hours Worked                                                                                                    | 16 8                                                                                                    |                                                                                            | 8                                                                                      |                                                                        |                                                                        |                                                                                                    |                                                     |                                                    |                                                | <b>NOTE</b> : Each row (starting on the third row) must have its own                                                                                                    |
|                                                                                                    | 2000                                                                                                    | Vacation                                                                                                    | 16                                                                                                    |                                                                                            |                                                                                        |                                                                        | 8                                                                      |                                                                                                    | 8                                                   |                                                    |                                                | A/A code entered and the hours coinciding on the same row as                                                                                                    |
|                                                                                                    | 2001                                                                                                    | Sick Pay                                                                                                    | 8                                                                                                    |                                                                                            |                                                                                        |                                                                        |                                                                        |                                                                                                    |                                                     |                                                    | 8                                              | illustrated                                                                                                    |
|                                                                                                    |                                                                                                    |                                                                                                    |                                                                                                    |                                                                                            |                                                                                        |                                                                        |                                                                        |                                                                                                    |                                                     |                                                    |                                                |                                                                                                    |
|                                                                                                    |                                                                                                    |                                                                                                    |                                                                                                    |                                                                                            |                                                                                        |                                                                        |                                                                        |                                                                                                    |                                                     |                                                    |                                                | <b>11D:</b> Using your enter key after entering anything on the                                                                                                    |
|                                                                                                    |                                                                                                    |                                                                                                    |                                                                                                    |                                                                                            |                                                                                        |                                                                        |                                                                        |                                                                                                    |                                                     |                                                    |                                                |                                                                                                    |
|                                                                                                    |                                                                                                    |                                                                                                    |                                                                                                    |                                                                                            |                                                                                        |                                                                        |                                                                        |                                                                                                    |                                                     |                                                    |                                                | timesheet will automatically update/total the hours. When you                                                                                                    |
| Time Sheet:                                                                                                    | : Data Entry View                                                                                                    | w                                                                                                    |                                                                                                    |                                                                                            |                                                                                        |                                                                        |                                                                        |                                                                                                    |                                                     |                                                    |                                                | timesheet will automatically update/total the hours. When you have completed entering all of the hours necessary, click on the                                                                                                    |
| Time Sheet:                                                                                                    | : Data Entry Vie                                                                                                    | ₩<br>Exit Cancel System ▲                                                                                                    | Select All                                                                                              | Deselect All                                                                               | Sort Ascend                                                                            | ting Sort [                                                            | Descending                                                             | ) Totals Row                                                                                                    | / On/Off Targ                                       | et Hours On/O                                      | ff Weekda                                      | timesheet will automatically update/total the hours. When you have completed entering all of the hours necessary, click on the enter key. You should see the total hours updated                                                                                                    |
| Time Sheet:                                                                                                    | : Data Entry Vieu                                                                                                    | Exit Cancel System J                                                                                                    | Select All                                                                                              | Deselect All<br>Pl or other res                                                            | Sort Ascene                                                                            | ting Sort [<br>al using suit                                           | Descending<br>able means                                               | ) Totals Row                                                                                                    | v On/Off Targ                                       | et Hours On/O                                      | ff Weekda                                      | timesheet will automatically update/total the hours. When you have completed entering all of the hours necessary, click on the enter key. You should see the total hours updated                                                                                                    |
| Time Sheet:                                                                                                    | E Data Entry Vieu<br>Save Back<br>kternally sponsored agriement(s), t<br>the hours worked reas nably refle                                                                                                    | Exit Cancel System      vortex System      vortex SAVE I certify th     ct the actual effort devoted                                                                  | I am either the to the project(s                                                                        | Deselect All<br>Pl or other res<br>) funded by the                                         | Sort Ascence<br>ponsible offici<br>e sponsored a                                       | ting Sort [<br>al using suit<br>greement(s)                            | Descending<br>able means                                               | ) Totals Row<br>s of<br>s pay period.                                                                              | v On/Off Targ                                       | et Hours On/O                                      | ff Weekda                                      | <ul> <li>timesheet will automatically update/total the hours. When you have completed entering all of the hours necessary, click on the enter key. You should see the total hours updated</li> <li>10. Review your entries and click on the Save button. You have</li> </ul>                                                    |
| Time Sheet:<br>Menu .<br>If wages are funded by ext<br>verification to confirm that the<br>BUD:                                                                                | Data Entry Vieu     Save Back     Save back     ternally sponsored agriement(s), t     the hours worked reas nably refie     Name:                                                                                                    | Exit Cancel System 2<br>oy clicking SAVE I certify th<br>ct the actual effort devoted<br>Vac: 292.36                                                                  | I am either the to the project(s                                                                        | Deselect All<br>Pl or other res<br>) funded by the<br>140.00 Com                           | Sort Ascent<br>ponsible offici<br>e sponsored a<br>p: 0.00                             | ting Sort [<br>al using suit<br>greement(s)<br>Pers:                   | Descending<br>able means<br>during this<br>0.00                        | ) Totals Row<br>s of<br>s pay period.<br>Position:                                                                 | V On/Off Targ                                       | et Hours On/O                                      | ff Weekda                                      | <ul> <li>timesheet will automatically update/total the hours. When you have completed entering all of the hours necessary, click on the enter key. You should see the total hours updated</li> <li>10. Review your entries and click on the Save button. You have entered and saved hours on behalf of the employee!</li> </ul> |
| Time Sheet:<br>Wenu .<br>If wages are funded by ext<br>verification to confirm that the<br>BUD:<br>Data Entry Period<br>Data Entry Period                                      | Data Entry Vieu     Save Back     Save Back     ternally sponsored agriement(s), t     the hours worked reas nably refie     Name:     09/11/2017 - 09/17/20                                                                                                    | Exit Cancel System 2<br>oy clicking SAVE I certify th<br>ct the actual effort devoled<br>Vac: 292.36<br>17 C S S Week                                                 | I am either the<br>to the project(s<br>Sick: 1<br>37.2017                                               | Deselect All<br>Pl or other res<br>) funded by the<br>040.00 Com                           | Sort Ascence<br>ponsible offici<br>e sponsored a<br>p: 0.00                            | ting Sort [<br>al using suit<br>greement(s)<br>Pers:                   | Descending<br>able means<br>of during this<br>0.00                     | ) Totals Row<br>s of<br>s pay period.<br>Position:                                                                 | V On/Off Targ                                       | et Hours On/O                                      | ff Weekda                                      | <ul> <li>timesheet will automatically update/total the hours. When you have completed entering all of the hours necessary, click on the enter key. You should see the total hours updated</li> <li>10. Review your entries and click on the Save button. You have entered and saved hours on behalf of the employee!</li> </ul> |
| Time Sheet:<br>Wenu .<br>If wages are funded by ext<br>verification to confirm that the<br>BUD:<br>Data Entry Period<br>Data Entry Area<br>Entry Area                          | Data Entry Viet     Save Back     Save Back     A Save Back     A Save Back A Save Back     A Save Back A Save Back     A | Exit Cancel System J<br>py clicking SAVE I certify th<br>ct the actual effort devoled<br>Vac: 292.36<br>17 C S S Week                                                 | Select All<br>t I am either the<br>to the project(s<br>Sick: 1<br>37.2017                               | Deselect All<br>Pl or other res<br>) funded by the<br>140.00 Com                           | Sort Ascence<br>ponsible offici<br>e sponsored a<br>p: 0.00                            | ting Sort I<br>al using suit<br>greement(s)<br>Pers:                   | Descending<br>able means<br>during this<br>0,00                        | ) Totals Row<br>s of<br>s pay period.<br>Position:                                                                 | V On/Off Targ                                       | et Hours On/O                                      | ff Weekda                                      | timesheet will automatically update/total the hours. When you<br>have completed entering all of the hours necessary, click on the<br>enter key. You should see the total hours updated<br>10. Review your entries and click on the Save button. You have<br>entered and saved hours on behalf of the employee!                  |
| Time Sheet:<br>Wenu<br>If wages are funded by ext<br>verification to confirm that th<br>BUD:<br>Data Entry Period<br>Data Entry Area<br>E: LT Pers Rec. CCtr                   | Data Entry Viet     Save Back     Save Back     ternally sponsored agriement(s), t     the hours worked reas nably refie     Name:         09/11/2017 - 09/17/20     tr Rec. Order A/A PR PS group                                                                                                    | Exit Cancel System 2<br>oy clicking SAVE I certify th<br>ct the actual effort devoled<br>Vac: 292.36<br>17 C S S Week                                                 | Select All<br>I am either the<br>to the project(s<br>Sick: 1<br>37.2017                                 | Deselect All<br>Pl or other res<br>) funded by the<br>140.00 Com<br>From To                | Sort Ascence<br>ponsible offici<br>e sponsored a<br>p: 0.00                            | ting Sort I<br>al using suit<br>greement(s)<br>Pers:<br>om To          | Descending<br>able means<br>o during this<br>0.00<br>WE                | 1) Totals Row<br>s of<br>s pay period.<br>Position:                                                                | V On/Off Targ                                       | et Hours On/O<br>ALYST WSR:<br>m To I              | ff Weekda<br>: F08M01f<br>FR Froi              | timesheet will automatically update/total the hours. When you<br>have completed entering all of the hours necessary, click on the<br>enter key. You should see the total hours updated<br>10. Review your entries and click on the Save button. You have<br>entered and saved hours on behalf of the employee!                  |
| Time Sheet:<br>Itenu -<br>If wages are funded by ext<br>verification to confirm that the<br>BUD:<br>Data Entry Period<br>Data Entry Area<br>E: LT Pers Rec. CCtr<br>Str<br>Str | Data Entry Viet     Save Back     Save Back     ternally sponsored agreement(s), t     the hours worked reas nably refie     Name:         09/11/2017 - 09/17/20     tr Rec. Order A/A PR PS group                                                                                                    | Exit Cancel System 2<br>y clicking SAVE I certify th<br>t the actual effort devoled<br>Vac: 292.36<br>17 See Week<br>LV OC Name                                       | I am ether the to the project(s<br>Sick: 1<br>37.2017<br>Total MO<br>40                                 | Deselect All<br>Pl or other res<br>) funded by th<br>)40.00 Com<br>From To<br>08:00 16:0   | Sort Ascene<br>ponsible offici<br>e sponsored a<br>p: 0.00<br>TU Fr<br>0 808           | ing Sort C<br>al using suit<br>greement(s)<br>Pers:<br>om To<br>16: 00 | Descending<br>able means<br>during this<br>0.00<br>WE<br>0 8           | J     Totals Row       s of     a pay period.       Position:     Position:       From     To       08:00     16:0 | V On/Off Targ<br>HR BUS /<br>TH Fro<br>20 8083      | et Hours On/O<br>ALYST WSR<br>m To I<br>000 16:00  | ff Weekda<br>: F08M01f<br>FR Fro<br>808:       | timesheet will automatically update/total the hours. When you<br>have completed entering all of the hours necessary, click on the<br>enter key. You should see the total hours updated<br>10. Review your entries and click on the Save button. You have<br>entered and saved hours on behalf of the employee!                  |
| Time Sheet:<br>If wages are funded by ext<br>verification to confirm that the<br>BUD<br>Data Entry Period<br>Data Entry Area<br>E: LT Pers Rec. CCtr<br>©<br>22                | Data Entry Viet     Save Back     Save Back     ternally sponsored agreement(s), t     the hours worked reas nably refle     Name:         09/11/2017 - 09/17/20     tr Rec. Order A/A PR PS group         1000                                                                                                    | Ext Cancel System<br>2 y clicking SAVE I certify th<br>to the actual effort devoted<br>Vac: 292.36<br>17 S S Week<br>LV OC Name<br>Hours Worked                       | I select All<br>t am either the<br>to the project(s<br>Sick: 1<br>37.2017<br>Total MO<br>40<br>40<br>16 | Deselect All<br>Pl or other res<br>) funded by th<br>140.00 Com<br>From To<br>08:00 16:0   | Sort Ascence<br>ponsible offici<br>e sponsored a<br>p: 0.00<br>TU Fr<br>0 808<br>8     | ting Sort [<br>al using suit<br>greement(s)<br>Pers:<br>om To<br>16:00 | Descending<br>able means<br>o during this<br>0.00<br>WE<br>0 8<br>8    | Totals Row       s of       s pay period.       Position:   From To 08:00 16:0                                     | V On/Off Targ<br>HR BUS /<br>TH Fro<br>20 8083<br>8 | et Hours On/O<br>ALYST WSR:<br>m To I<br>000 16:00 | ff Weekda<br>: F08M011<br>FR Froi<br>808:<br>8 | timesheet will automatically update/total the hours. When you<br>have completed entering all of the hours necessary, click on the<br>enter key. You should see the total hours updated<br>10. Review your entries and click on the Save button. You have<br>entered and saved hours on behalf of the employee!                  |
| Time Sheet:<br>Itenuz<br>If wages are funded by ext<br>verification to confirm that the<br>BUD<br>Data Entry Period<br>Data Entry Area<br>E: LT Pers Rec. CCtr<br>©<br>22      | Data Entry Viet     Save Back     Save Back     temaly sponsored agreement(s), t     the hours worked reas pably refle     Name:         09/11/2017 - 09/17/20     tr Rec. Order A/A PR PS group         1000         2000                                                                                                    | Ext Cancel System <i>J</i><br>py clicking SAVE I certify th<br>to the actual effort devoted<br>vac: 292.36<br>17 S S Week<br>b Lv OC Name<br>Hours Worked<br>Vacation | Select All<br>I am ether the<br>io the project(s<br>Sick: 1<br>37.2017<br>Total MO<br>40<br>16<br>16    | Deselect All<br>Pl or other res<br>) funded by the<br>140.00 Com<br>From To<br>108:00 16:0 | Sort Ascene<br>ponsible offici<br>e sponsored a<br>p: 0.00<br>TU Fr<br>0 808<br>8<br>8 | ting Sort I<br>al using suit<br>greement(s)<br>Pers:<br>om To<br>16:00 | Descending<br>able means<br>during this<br>0.00<br>WE<br>0 8<br>8<br>8 | Totals Row       s of       s pay period.       Position:   From To O8:00 16:0                                     | - On/Off Targ<br>HR BUS /<br>TH Fro<br>30 8083<br>8 | et Hours On/O<br>ALYST WSR:<br>m To F<br>000 16:00 | ff Weekda<br>: F08M01/<br>FR Froi<br>808:<br>8 | timesheet will automatically update/total the hours. When you<br>have completed entering all of the hours necessary, click on the<br>enter key. You should see the total hours updated<br>10. Review your entries and click on the Save button. You have<br>entered and saved hours on behalf of the employee!                  |